### Pålogging til IST Direkte

### **Innlogging med ID-porten**

Gå til følgende adresse:
 Barnehage: <u>https://ferder.direktebhg.no</u>
 SFO: <u>https://ferder.direktesfo.no</u>

2. Velg ID-porten for å logge inn

## Foresatt innlogging

Du kan logge inn som FORESATTE. Velg innlogging nedenfor.

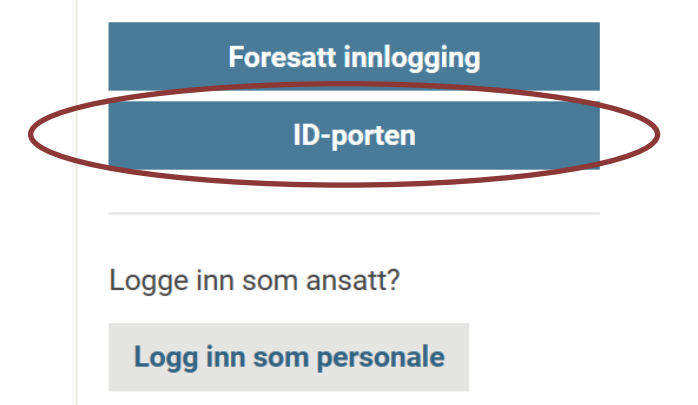

3. Velg alternativ for innlogging: MinID, BankID, BankID på mobil osv

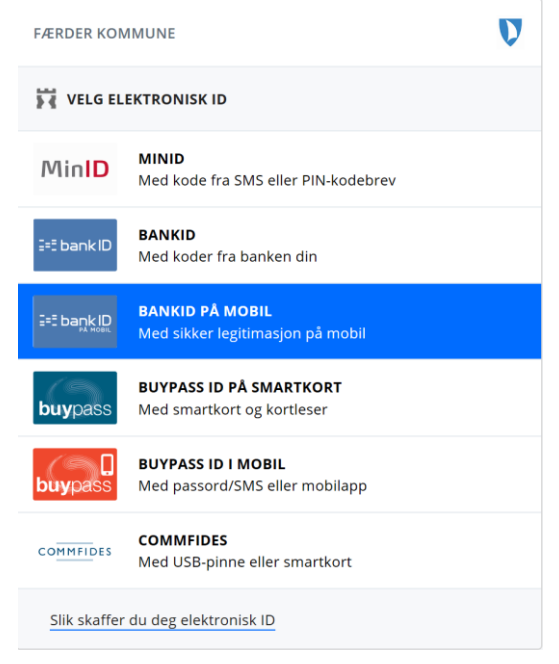

4. Etter godkjent innlogging kommer man inn på førstesiden i IST Direkte med oversikt over barnet/barna, oppslagstavle og menypunkter.

| Tiril    |               | Avtale | 📩 Syk | 🛗 Fri | <sup>2</sup> Meldinger | ≜ - |
|----------|---------------|--------|-------|-------|------------------------|-----|
| 📕 Tavlen | Oppslagstavle |        |       |       |                        |     |

#### Lage brukernavn og passord for enklere innlogging

Etter å ha logget inn med ID-porten kan man lage et brukernavn og passord som kan benyttes ved senere pålogginger dersom man ikke ønsker å benytte ID-porten.

| <ol> <li>Gå til menyp</li> </ol> | unkt barnet |
|----------------------------------|-------------|
| 🕎 Tiril                          |             |
|                                  |             |
| Tavlen                           | ^           |
| 🖼 Barnet                         | >           |
| Avtaler                          |             |

2. Opplysnigskortet for barnet – skroll nederst på kortet. Lag ønsket brukernavn og passord

| Login      |                           |        |                     |
|------------|---------------------------|--------|---------------------|
| Brukernavn | taogidWud                 |        |                     |
| Passord    | •••••                     | Gjenta | •••••               |
|            |                           |        |                     |
|            | Min. antall tegn: 8       |        | Min. antall tegn: 8 |
|            | Slett bruker Lagre bruker |        |                     |
|            |                           |        |                     |

3. Ved neste gangs pålogging kan man da logge på via foresatt innlogging

# Foresatt innlogging

Du kan logge inn som FORESATTE. Velg innlogging nedenfor

| Foresatt innlogging | > |
|---------------------|---|
| ID-porten           |   |
|                     |   |

Logge inn som ansatt?

Logg inn som personale